## How to sync manufacturing part #.

Last Modified on 03/31/2021 3:28 pm EDT

## Do as follows:

- 1. From the menu select Company Preferences
- 2. Click Company Preferences tab
- 3. Click QuickBooks Synchronization on the Left.
- 4. CHECK "Sync manufacturers part no#.
- 5. Click OK to save your changes and close the preferences window

Now we need to re-sync the items so that MPN will come (note you only need to do this once)

- 6. Click Company QuickBooks Synchroinzation -- Selective Sync
- 7. Check Inventory Item, Non-Inventroy Item and Inventory Assembly
- 8. Click OK
- 9. Wait until the sync is done even if it appears the program is not responding.